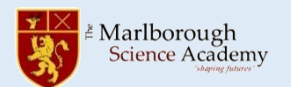

## **Communicating by Edulink**

The easiest way to send your teacher a message is through Edulink. Log in and open the messaging tool: All of your teachers should have sent you an Edulink message. Scroll down to find a message from the correct teacher and then press 'reply'.

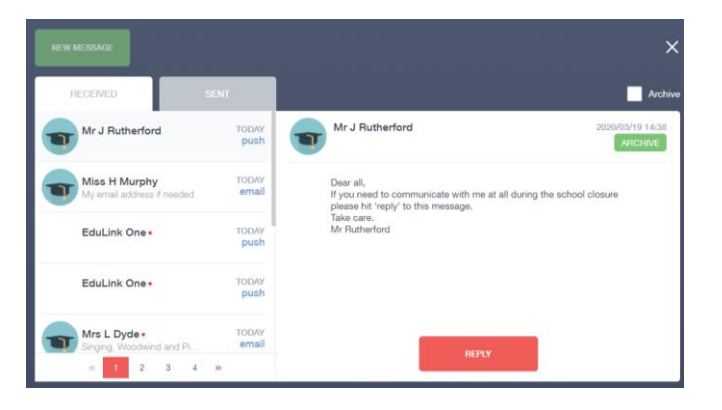

## **Communicating by email**

If you want to send a quick message to one of your teachers you should use Edulink. If you want to send a message to someone who doesn't teach you or you need to send a file, you can use your school email account.

- 1. Go to the school website and select Email Access from the 'Useful Links':
- 2. Log in with your school email address and your network password. Your school email address is:

\_\_\_your username\_\_\_\_@student.marlborough.herts.sch

- 3. To send an email, click 'New message'
- Out
- 4. In the 'To' box, start typing the name of the teacher you want to email. Their name should appear for you to select.

Add a subject for your message and type the message in the big box below.

If you want to send a file use the Attach button.

Press the Send button when you are done.

| ch.uk               | Did you know                                                                                                    |
|---------------------|----------------------------------------------------------------------------------------------------|
| utlook<br>w message | <ul> <li>You can install Microsoft Office (Word, Excel, Power<br/>Point) for FREE using your school email account!<br/>Simply follow these steps:</li> <li>1. Log in to your school email</li> <li>2. Click the 3-by-3 grid button in the top left:</li> <li>3. Press on the 'Office 365' link</li> <li>4. Press on the 'Install Office' button</li> </ul> |
| ≻ Send 🔋 Atta       | ach 🗸 🕲 Encrypt 🔟 Discard \cdots                                                                                                    |
| То                  |                                                                                                    |
| Cc                  |                                                                                                    |
| Add a subject       |                                                                                                    |

Useful Links

Email Access